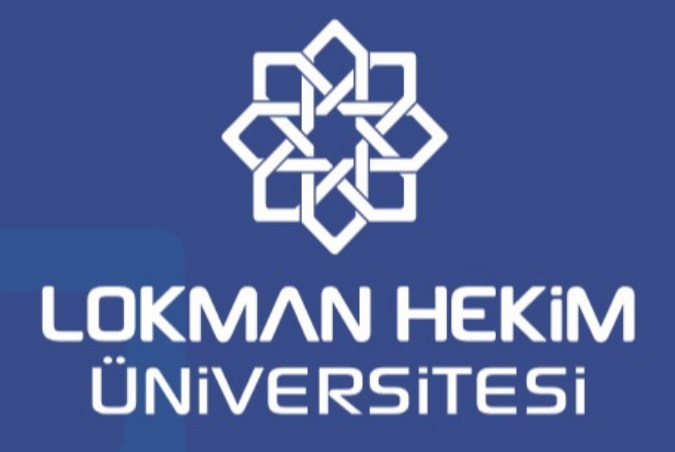

# 2020-2021 EĞİTİM-ÖĞRETİM YILI BAHAR YARIYILI ÖĞRENCİ DERS KAYIT KILAVUZU

Öğrenci İşleri Koordinatörlüğü

2020

### Sevgili Öğrenciler,

#### 2020-2021 eğitim öğretim yılı Bahar dönemi ön lisans, lisans ve lisansüstü programları öğrencileri için ders kayıt ve kayıt yenileme işlemleri aşağıda belirtildiği şekilde yapılacaktır.

- Üniversitemiz <u>Öğrencileri</u>, ders kayıt ve kayıt yenileme işlemlerini Akademik takvimde belirtilen tarihler arasında Öğrenci Bilgi Sistemi üzerinden "<u>DERS KAYIT</u>" sekmesinden online olarak yapacaklardır.
- Ödeme yapılmadan ders kayıt işlemi yapılamaz. Öğrenim ücreti ile ilgili gerekli ödenmesi gereken tutar web sayfamızda yer almakta olup, öğrenci bazlı olarak ödeme yapılacak banklara da tanımlanmıştır.
- Belirtilen tarihler arasında kaydını yenilemeyen öğrenciye o yarıyıl içinde öğrencilik hakkı olduğuna dair herhangi bir öğrenci belgesi verilmez ve bu öğrenciler derslere devam edemez, sınavlara giremez ve öğrencilik haklarından yararlanamazlar.
- Birinci sınıf öğrencileri kayıtlı oldukları programın birinci yarıyıldaki bütün derslerini, diğer sınıf öğrencileri ise öncelikle kırmızı olarak görünen başarısız derslerini almakla yükümlüdürler.
- Alabileceğiniz derslerin AKTS kredi toplamı, yarıyılda alınabilecek en fazla AKTS üst sınırını aşması durumunda sistem daha fazla ders seçmenize izin vermeyecektir. Bu durumda danışman hocanız ile görüşmeniz gerekmektedir.
- Derslerin çakışması durumunda alabileceğiniz yeterli AKTS'niz olsa bile sistem bu dersleri seçmenize izin vermeyecektir.
- Ders seçme işlemlerinizi tamamladıktan sonra OBS sistemini takip ederek ders kaydınızın *Danışmanınız* tarafından onaylandıktan sonra *Kayıt Onay Bildirimi* almayı unutmayın.
- Mazeretleri nedeniyle ders kaydı yapamayan öğrencilerimiz *Ekle-Sil haftasında* tarihlerinde yapabilirler.

## Ders Seçme İşlemleri

1. Öğrenci Bilgi Sistemine giriş yapıldıktan sonra sol tarafta bulunan menü isimleri arasından -Ders ve Dönem İşlemlerimenüsü altındaki –Ders Kayıt- tıklanır.

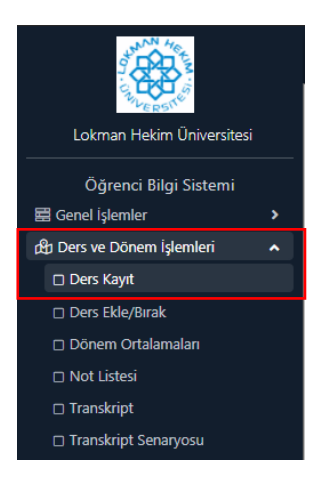

2. Açılan sayfada alınmak istenen dersin solundaki ( ) işaretine basılır ve açılan ders ekranı karşınıza gelir.

| 1. S | ınıf Dersleri | 2. Sınıf Dersleri | 3. Sınıf Dersleri | 4. Sınıf Dersleri                    | 🔘 Güz |  |  |  |  |  |  |  |
|------|---------------|-------------------|-------------------|--------------------------------------|-------|--|--|--|--|--|--|--|
|      | Ders Kodu     |                   |                   | Ders Adı                             |       |  |  |  |  |  |  |  |
| ÷    | 100101        |                   |                   | ATATÜRK İLKELERİ VE İNKILAP TARİHİ I |       |  |  |  |  |  |  |  |
| Ŧ    | 100102        |                   |                   | TÜRK DİLİ I                          |       |  |  |  |  |  |  |  |
| +    | 100103        |                   |                   | BİLGİ TEKNOLOJİLERİ                  |       |  |  |  |  |  |  |  |
| Ð    | 101111        |                   |                   | TEMEL İNGİLİZC                       | E-I   |  |  |  |  |  |  |  |

**3.** Bu ekranda da dersin solundaki ( ➡ ) işaretine basarak bir önceki sayfada bulunan seçilen dersler kısmına eklenir.

| Müfredattar<br>Ders seçimi | ı Seçilen Dersin Kodu: 100101 / ATATÜRK İLKELERİ v<br>ne devam etmek için lütfen müfredattan seçtiğiniz der | 'E İNKILAP TARİ<br>'se uygun aşağıd | Hİ I Ti<br>la listes | pi: Zoru<br>si olan J | unlu<br>Aktif E | önemde / | Açılmış olan bir ders seçiniz. |     |           |               |  |
|----------------------------|----------------------------------------------------------------------------------------------------|-------------------------------------|----------------------|-----------------------|-----------------|----------|--------------------------------|-----|-----------|---------------|--|
| Birim                      | DİŞ HEKİMLİĞİ FAKÜLTESİ                                                                                     | *                                   | Progra               | am                    |                 | DİŞ HEKİ | MLİĞİ                          | •   |           | Ek İşlemler 👻 |  |
| Ders/Adı                   |                                                                                                    |                                     | Öğretim Elemanı      |                       |                 |          |                                |     |           | Q Ara/Bul     |  |
| Şube                       | Ders Kod Ders Adı                                                                                           |                                     | z/s                  | T+U                   | Krd             | AKTS     | Öğretim Elemanı                | Snf | Açma Nede | ni Grup Kod   |  |
| + 1                        | 100101 ATATÜRK İLKELERİ VE İNKILAP TARİHİ                                                                   | I                                   | z                    | 2                     | 2               | 2        |                                | 1   | Dönemsel  |               |  |
|                            |                                                                                                    | 1-                                  | 1/1                  | 1                     | ~               | KN KI    | KI KI                          |     |           |               |  |

 Alınmak istenen tüm dersler seçilen dersler bölgesine atıldıktan sonra <u>-Kontrol Et-</u> butonu tıklanır. Sistem kontrol işlemini yapar.

| 1. Smf Dersleri 2. Smf Dersleri 3. S                                                                                                    | nf Dersleri 4. Sinf Dersleri 5.  | Sinf Dersleri 🔘 Güz Yanyılı De | sleri 🔘 Bahar Yanyılı Dersleri | ⊖ Tümü |                                 |       |              |      |          |      |                  |
|----------------------------------------------------------------------------------------------------|----------------------------------|--------------------------------|--------------------------------|--------|---------------------------------|-------|--------------|------|----------|------|------------------|
| Ders Kodu                                                                                                    | Ders Adı                         |                                |                                |        |                                 |       |              | z/s  | KRD      | AKTS | Sul              |
| + 100101                                                                                                    | ATATÜRK İLKELERİ V               | E ÎNKILAP TARÎHÎ I             |                                |        |                                 |       |              | Z    | 2        | 2    | 1                |
| 100102                                                                                                    | TÜRK DİLİ 1                      |                                |                                |        |                                 |       |              | z    | 2        | 2    | 1                |
| 100103                                                                                                    | BİLGİ TEKNOLOJİLER               | 1                              |                                |        |                                 |       |              | z    | 1        | 2    | 1                |
| + 101111                                                                                                    | TEMEL INGILIZCE-1                |                                |                                |        |                                 |       |              | z    | 4        | 4    | 1                |
| 130100                                                                                                    | ÜNTVERSITE YAŞAMD                | NA UYUM                        |                                |        |                                 |       |              | z    | 0        | 1    | 1                |
| 130101                                                                                                    | KURUL-I                          |                                |                                |        |                                 |       |              | Z    | 4        | 8    | 1                |
| 130102                                                                                                    | KURUL-II                         |                                |                                |        |                                 |       |              | z    | 5        | 9    | 1                |
| 130103                                                                                                    | KURUL-III                        |                                |                                |        |                                 |       |              | Z    | 2        | 6    | 1                |
| 130104                                                                                                    | KURUL-IV                         |                                |                                |        |                                 |       |              | z    | 2        | 5    | 1                |
| ± 130105                                                                                                    | KURUL-V                          |                                |                                |        |                                 |       |              | z    | 1        | 2    | 1                |
| 130105                                                                                                    | PROTETIK DIŞ TEDAV               | rist                           |                                |        |                                 |       |              | z    | 4        | 10   | 1                |
| ORTAK1[0-5]                                                                                                    | ORTAK SEÇMELİ DER                | SLER                           |                                |        |                                 |       |              | 5    | 2        | 3    | 1                |
| Oxdsec(1-3)                                                                                                    | ÜNİVERSİTE SEÇMELI               | 11                             |                                |        |                                 |       |              | s    | 2        | 3    | 1                |
| 001[1-4]                                                                                                    | SECHELI 1                        |                                |                                |        |                                 |       |              | 5    | 2        | 2    | 1                |
|                                                                                                    |                                  |                                | 4-1                            | 1 1    | × KKI KI DI D                   | N (C) |              |      |          |      |                  |
| 🕃 Alttan Dersleri Göster                                                                                                    |                                  |                                |                                |        |                                 |       |              |      |          |      | 🔁 Kontrol Et     |
| Objecci Only Durumu : 🛆 Onlyfenmady Des Kayt Onaylenncays kadar hig for des kontergianna dahl edilenneyecek ! Dangman Only Durumu : Onaylennado ! |                                  |                                |                                |        |                                 |       |              |      |          |      |                  |
| Septem Derstei<br>Sh. Ders Kodu Ders /                                                                                                    | ut.                              |                                | 7/5 T+U                        | Ked    | AKTS                            | Sal   | Ales Arma Ne | deri | Gran Kod |      |                  |
| 1 100101 ATAT                                                                                                    | IRK ILKELERI VE INKILAP TARIHI I |                                | Z 2+0                          | 2      | 2                               | 1     | Zoruniu Dnm. |      |          |      | ① Diğer Bilgiler |
|                                                                                                    |                                  |                                | a) 1-1                         | 1 1    | <ul> <li>KKI KI KI K</li> </ul> | ЯØ    |              |      |          |      |                  |

Toplam Kredi : 2 AKTS : 2/60 Saat : 2 Ders Sayısı : 1

 Ders seçimi doğru ve uygun ise <u>-Kesinleştir/Onayla-</u> butonu açılır. Kesinleştir/Onayla butonuna tıklanarak ders seçme işlemi tamamlanır.

| Ders Kodu                                            | Ders Ali                             |         |       |             |       |         |              | Z/S             | 1920                 | AKTS | Sul                  |
|------------------------------------------------------|--------------------------------------|---------|-------|-------------|-------|---------|--------------|-----------------|----------------------|------|----------------------|
| + 100101                                             | ATATÜRK İLKELERİ VE İNKILAP TARİHİ I |         |       |             |       |         |              | Z               | 2                    | 2    | 1                    |
| 100102                                               | TÜRK DİLİ I                          |         |       |             |       |         |              | z               | 2                    | 2    | 1                    |
| 100103                                               | BILGI TEKNOLOJILERI                  |         |       |             |       |         |              | z               | 1                    | 2    | 1                    |
| 101111                                               | TEMEL INGILIZCE-I                    |         |       |             |       |         |              | Z               | 4                    | 4    | 1                    |
| 130100                                               | UNIVERSITE YAŞAMINA UYUM             |         |       |             |       |         |              | z               | 0                    | 1    | 1                    |
| + 130101                                             | KURUL-I                              |         |       |             |       |         |              | z               | 4                    | 8    | 1                    |
| 130162                                               | KURUL-II                             |         |       |             |       |         |              | z               | 5                    | 9    | 1                    |
| 1 130103                                             | KURUL-III                            |         |       |             |       |         |              | z               | 2                    | 6    | 1                    |
| 130104                                               | KURULIV                              |         |       |             |       |         |              | z               | 2                    | 5    | 1                    |
| 130105                                               | KURUL-V                              |         |       |             |       |         |              | z               | 1                    | 2    | 1                    |
| + 130106                                             | PROTETIK DİŞ TEDAVİSİ                |         |       |             |       |         |              | Z               | 4                    | 10   | 1                    |
| CRTWG[0-5]                                           | ORTAK SECHELİ DERSLER                |         |       |             |       |         |              | \$              | 2                    | 3    | 1                    |
| UNISEC[1-3]                                          | Universite segneli 1                 |         |       |             |       |         |              | 5               | 2                    | 3    | 1                    |
| 001[1-4]                                             | SEQUELT 1                            |         |       |             |       |         |              | s               | 2                    | 2    | 1                    |
|                                                      |                                      | 🖨 14-   | 1/1 1 | ✓ KK1 K1 DI | ыО    |         |              |                 |                      |      |                      |
| Ders Kayıt Kontrol Süreci Başarıyla Tamamlandı.      | Kesinleştirme İşlemi Yapabilirsiniz. |         |       |             |       |         |              |                 |                      |      |                      |
| 🗈 Altan Dersleri Göster                              |                                      |         |       |             |       |         |              |                 |                      |      | 🖾 Kesinleştir/Onayla |
| Dårenci Onay Durumu : 🛕 Onaylarmadr Ders Kayıt Onayl |                                      |         |       |             |       |         |              | Dampman Onay Du | ruma : Orașlanmadi ! |      |                      |
| Seglen Dersler                                       |                                      |         |       |             |       |         |              |                 |                      |      |                      |
| Şb. Ders Kodu Ders Adı                               |                                      | Z/S T+U | Krd   | AKTS        | SH    | Alış    | Açısa Nedeni |                 | Grup Kod             |      |                      |
| 1 100101 ATATORK ILKELER                             | I VE ÎNGLAP TARÎHÎ I                 | Z 2+0   | 2     | 2           | 1     | Zoruniu | Dnm.         |                 |                      |      | Diğer Bilgiler       |
|                                                      |                                      |         | 1/1 1 | ✓ KKI KI DI | to to |         |              |                 |                      |      |                      |
| Toplam Kredi : 2 AKTS : 2/60 Seat : 2 Ders Saysi : 1 |                                      |         |       |             |       |         |              |                 |                      |      |                      |

Son kontrol işleminden sonra "KESİNLEŞTİR" butonuna tıklayınız.

Not: **"KESİNLEŞTİR"** işlemi ders kayıt işlemlerinin tamamlandığını ifade etmez. Ders kayıtları danışman onayı sağlandıktan sonra kesinleşir.

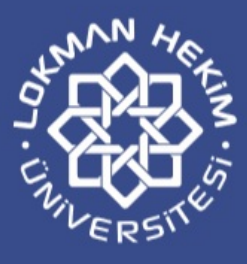

## Öğretim Daire Başkanlığı Öğrenci İşleri Koordinatörlüğü 2020

#### Söğütözü Mahallesi 2179. Cadde No:6 Çankaya / ANKARA

www.lokmanhekim.edu.tr

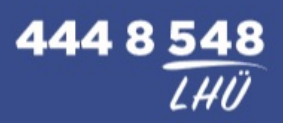